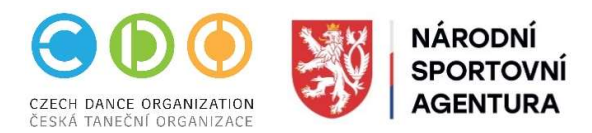

## MANUÁL REGISTRACE NA ŠKOLÍCÍ AKCE CDO

Manuál není určen členům CDO bez kolektivní příslušnosti.

Ti se přihlašují na e-mail: spravniusek@czechdance.org

- 1. Přihlásit se do DCS na webu CDO
- 2. Zvolit akci v kalendáři "CZECH DANCE ARÉNA"

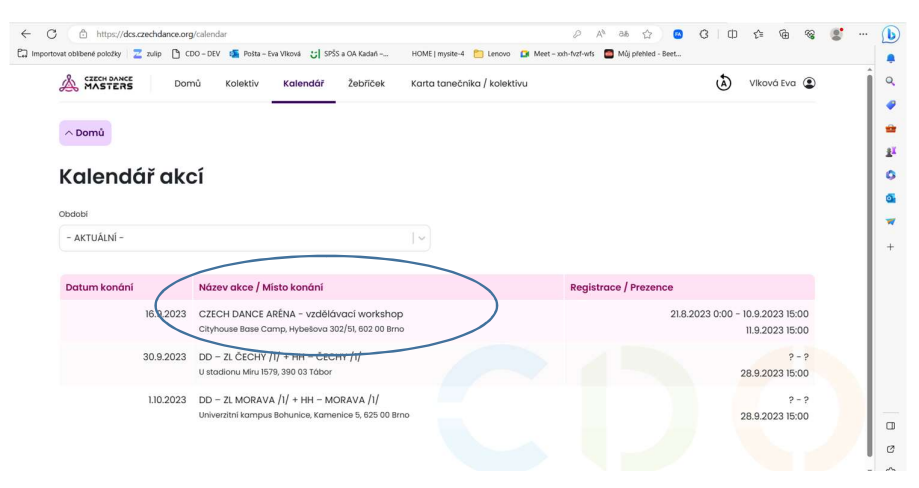

Upozornění! Registrace se vizuálně "tváří jako soutěž" včetně názvosloví!

3. Zvolit "registrace přihlášek"

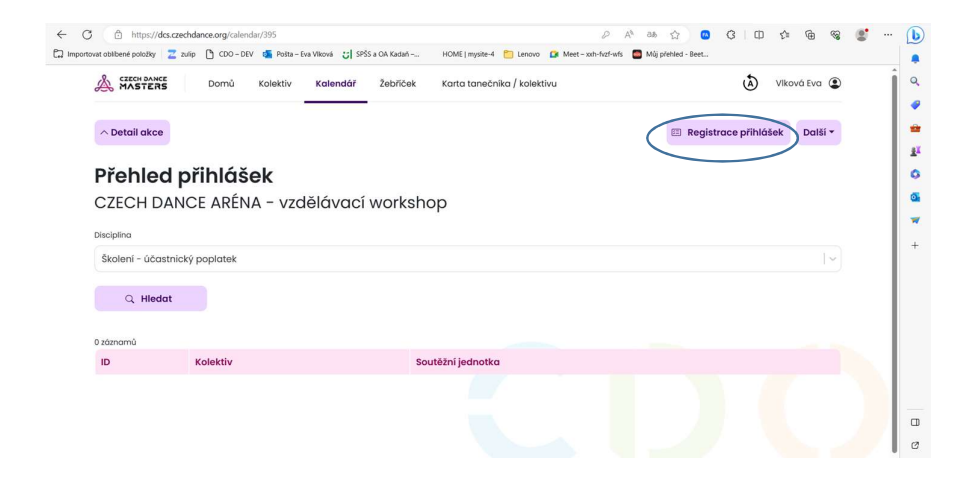

- 4. Vytvořit a přihlásit novou soutěžní jednotku (na každou funkci, kterou zastáváte)
  - soutěžní jednotka (myšleno účastník)

| MASTER    | CE<br>S     | Domů Kolektiv Kalendář | Žebřiček Karta tanečníka / kolektivu | 🔕 Viková Eva 😩 |
|-----------|-------------|------------------------|--------------------------------------|----------------|
| Regist    | race        | přihlášek              |                                      |                |
| CZECH D   | DANCE       | ARÉNA – vzdělávací v   | vorkshop                             |                |
| Registre  | ované       | soutěžní jednotky      |                                      |                |
| 3 záznamy |             |                        |                                      |                |
|           | ID          | Soutěžní jednotka      | Disciplína                           | Člen Ř/E       |
| T         | 1           | Vlková Eva             | Školení - porotce                    | Ř              |
| Û         | 2           | Vlková Eva             | Školení - trenér                     | Ř              |
| U         | 3           | Vlková Eva             | Školení – účastnický poplatek        | Ř              |
| Ostatní   | soutěž      | iní jednotky           |                                      |                |
| 0 záznamů |             |                        |                                      |                |
| S         | outěžní jed | dnotka                 | Disciplína                           | Člen Ř/E       |
|           |             |                        |                                      |                |

## 5. Zvolit disciplínu

Disciplíny (myšleno typy funkcí):

- Školení účastnický poplatek (zvolí všichni účastníci i Ti bez funkce např. tanečníci, vedoucí klubů bez funkce apod.)
  fordacine (ži ODO a židalý and dalží disciplívatů)
  - + funkcionáři CDO přidají své další "disciplíny":
- Školení vedoucí soutěže
- Školení předseda poroty
- Školení porotce
- Školení trenér

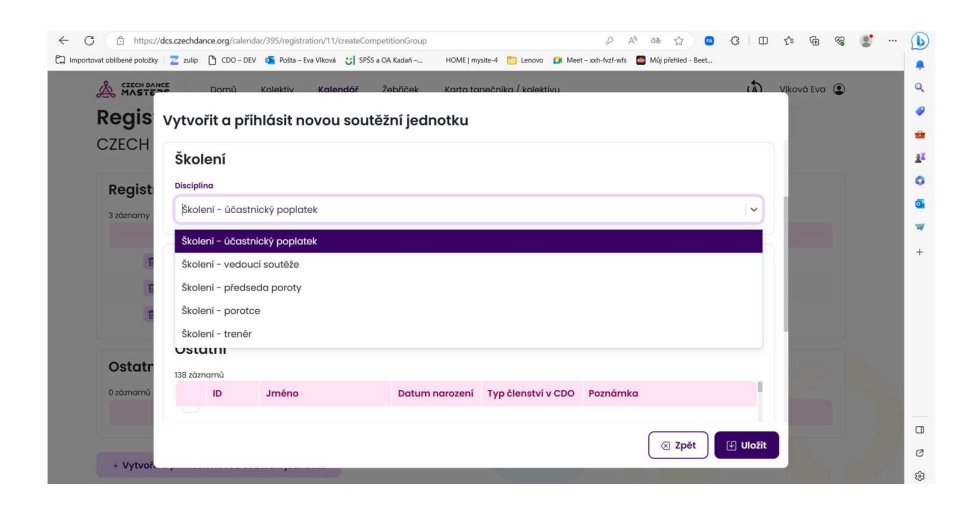

6. Po přihlášení všech soutěžních jednotek s jednotlivými funkcemi (účastníků za Váš klub) zvolte "přehled startovného", rozbalí se Vám "přehled poplatků za školící akci" a klikněte na název Vašeho kolektivu.

| A CZECH DANCE                                                                                 | Domů Kolekti                                                  | v Kalendář Ž                        | ebříček K                       | arta tanečníka / kolektivu |                | ٨                                      | Vlková Eva 😩           |  |
|-----------------------------------------------------------------------------------------------|---------------------------------------------------------------|-------------------------------------|---------------------------------|----------------------------|----------------|----------------------------------------|------------------------|--|
| ∧ Detail akce                                                                                 |                                                               |                                     |                                 |                            | t              | 🗉 Registrace přihlás                   | šek Další <del>-</del> |  |
| Přehled po                                                                                    | oplatků z                                                     | a školící a                         | ıkci                            |                            |                |                                        |                        |  |
|                                                                                               |                                                               |                                     |                                 |                            |                |                                        |                        |  |
| CZECH DANC<br>16.9.2023                                                                       | E ARÉNA – v                                                   | zdělávací w                         | orkshop                         | I.                         |                |                                        |                        |  |
| CZECH DANC<br>16.9.2023<br>Izáznam<br>Kolektiv - Název v<br>CDO                               | Kolektiv - Oficiál                                            | zdělávací w<br>ní Variabilní        | orkshop<br>Počet<br>soutěžícící | h Poplatky celkem          | z toho ostatní | Jméno a podpi<br>osoby kolektivu       | s pověřené<br>J:       |  |
| CZECH DANC<br>16.9.2023<br>Izáznam<br>Kolektiv - Název v<br>CDO<br>BEETHOVEN D.C.<br>CHOMUTOV | Kolektiv - Oficiál<br>název<br>Taneční klub<br>Beethoven D.C. | ní Variabilní<br>symbol<br>23939500 | Počet<br>soutěžícíci            | h Poplatky celkem          | z toho ostatní | Jméno a podpi<br>osoby kolektivu<br>Kô | s pověřené<br>J:       |  |

7. Po kliknutí na název Vašeho kolektivu již můžete v přehledu poplatků za školící akci stáhnout fakturu.

| A MASTERS                                                                                         | Domů Kolektiv Ka                                              | ilendář Žebříček Karta tanečníka / k | colektivu                       |                 | ٨                | Vlková Eva      | • |
|---------------------------------------------------------------------------------------------------|---------------------------------------------------------------|--------------------------------------|---------------------------------|-----------------|------------------|-----------------|---|
| ∧ Přehled startovnéh                                                                              | 10                                                            |                                      |                                 |                 | $\left( \right)$ | 🛛 Faktura       | , |
| Přehled po                                                                                        | oplatků za šk                                                 | olící akci                           |                                 |                 |                  |                 | / |
| BEETHOVEN D                                                                                       | .C. CHOMUTOV                                                  |                                      |                                 |                 |                  |                 |   |
|                                                                                                   |                                                               |                                      |                                 |                 |                  |                 |   |
|                                                                                                   |                                                               |                                      |                                 |                 |                  |                 |   |
| CZECH DANC                                                                                        | E ARÉNA - vzdělá                                              | ávací workshop                       |                                 |                 |                  |                 |   |
| CZECH DANC<br>16.9.2023                                                                           | E ARÉNA – vzdělć                                              | ávací workshop                       |                                 |                 |                  |                 |   |
| CZECH DANC<br>16.9.2023<br>Věkové zařazení                                                        | e aréna – vzdělá                                              | ávací workshop                       |                                 |                 |                  |                 |   |
| CZECH DANC<br>16.9.2023<br>Věkové zařazení<br>Vše                                                 | E ARÉNA - vzdělć                                              | ávací workshop                       |                                 |                 |                  |                 |   |
| CZECH DANC<br>16.9.2023<br>Věkové zařazení<br>Vše<br>1záznam                                      | E ARÉNA – vzdělć                                              | ávací workshop                       |                                 |                 |                  |                 |   |
| CZECH DANC<br>16.9.2023<br>Věkové zařazení<br>Vše<br>1záznam<br>Soutěžící                         | E ARÉNA – vzdělá<br>Disciplína                                | ávací workshop                       | Věkové<br>zařazení              | Poplatky celkem | z toho o         | ıstatní         |   |
| CZECH DANC<br>16.9.2023<br>Vékové zařazení<br>Vše<br>1záznam<br>Soutěžicí<br>Viková Eva<br>800092 | E ARÉNA - vzdělá<br>Disciplína<br>Skolení - účastní<br>trenér | ávací workshop                       | Věkové<br>zařazení<br>DOSPĚLÍ 2 | Poplatky celkem | z toho o         | istatní<br>O Kč | 5 |

Platby budou probíhat na základě vygenerované faktury z DCS.

Přihláška je platná až po uhrazení účastnického poplatku (splatností na faktuře se neřiďte)!